# Инструкция по эксплуатации для 10,1" планшета PIPO M9 на Android 4.1

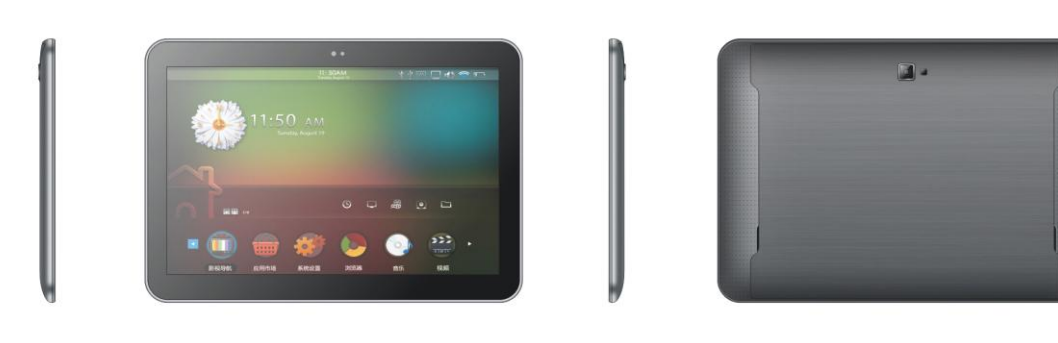

| При  | ветствие! | • • • • • • • • • • • • |                                        | 3        | ı  |
|------|-----------|-------------------------|----------------------------------------|----------|----|
| Пра  | вила беза | опасно                  | рго использования                      |          | 3  |
| Опи  | сание кн  | юпок                    |                                        |          |    |
| ١.   | Основны   | ые опер                 | оации                                  | 5        |    |
|      | 1.1.      | Включ                   | чение/Выключение устройства            | 5        | 1  |
|      | 1         | 1.1.1.                  | Включение                              |          | )  |
|      | 1         | 1.1.2.                  | Выключение                             | 6        |    |
|      | 1.2.      | Блоки                   | ирование/разблокирование экрана (режим |          |    |
|      |           | ОЖИД                    | дания)                                 | <i>e</i> | 5  |
|      | 1.3.      | Подс                    | соединение к компютеру                 |          | 6  |
| ١١.  | Настрой   | йки экро                | ана                                    |          | 5  |
|      | 2.1.      | Смен                    | на изображения на панели пользователя  |          | 6  |
|      | 2.2.      | Доба                    | авить/удалить иконки рабочего стола    |          | 7  |
|      | 2.3 .     | Загр                    | узка виджетов на рабочий стол          |          | 8  |
| III. | Подключе  | ение к и                | интернету                              |          | 8  |
|      | 3.1.Бе    | еспрово                 | одная сеть Wi-Fi                       |          | 8  |
|      |           | 3.1.1. E                | Включение Wi-Fi/подключение            |          | 8  |
|      |           | 3.1.2. B                | Зключение Wi-Fi                        |          | .9 |

| 3.1.3. Подключение к сети Wi-Fi        |    |
|----------------------------------------|----|
| 3.2. Bluetooth                         |    |
| 3.2.1. Включение Bluetooth             |    |
| 3.2.2. Поиск имеющихся подключений     | 9  |
| 3.2.3. Подключение к Bluetooth-девайсу |    |
| 3.3. 3G интернет                       |    |
| 3.3.1. Внешний 3G интернет             | 10 |
| 3.3.2. Внутренний 3G интернет          |    |
| IV. Просмотр веб-страниц               | 11 |
| 4.1. Просмотр веб-страниц              |    |
| V. Установка и настройка приложений    | 12 |
| 5.1. Установка приложений              |    |
| 5.2. Настройка приложений              |    |
| VI. Функции мультимедиа                | 13 |
| 6.1. Музыка                            |    |

| 6.2. Видео                     | 14 |
|--------------------------------|----|
| 6.2.1. HDMI подключение        | 15 |
| 6.3. Галерея                   | 15 |
| 6.4. Камера                    | 17 |
| 6.5. E-book reader             |    |
| 6.6. Функция блокнота          |    |
| VII. Системные настройки       | 19 |
| VIII. Аккумулятор              | 20 |
| IX. Обновление версии прошивки | 21 |
| Устранение неисправностей      |    |

## Поздравляем!

Благодарим Вас за покупку планшета.

Планшет поможет Вам в ведении дел и станет настоящим центром развлечений (благодаря поддержке 3D-игр, чатов, возможности просмотра фильмов, чтения книг и.т.д. .....).

Прибор работает на операционной системе Android 4.1 OS с двухъядерным процессором RK3066 с тактовой частотой 1.6ГГц и емкостным сенсорным экраном, что обеспечивает удобство пользования.

Эта инструкция по эксплуатации содержит необходимые указания и информацию по правильному использованию устройства. Пожалуйста, тщательно ознакомьтесь с правилами этой инструкции перед использованием.

## Правила безопасного использования

- Чрезмерная громкость звучания при использовании наушников может привести к ухудшению слуха. Поэтому стоит слушать музыку, установив средний уровень громкости, и регулировать его во время прослушивания.
- Не отключайте планшет резко при форматировании или загрузки информации. Это может привести к возникновению системных ошибок.
- Не пытайтесь самостоятельно разобрать прибор и не используйте для чистки поверхности алкоголь, кислоты или бензин.

- Планшет не заряжается через USB кабель. Для зарядки устройства пользуйтесь AC адаптером, который подан в комплекте.
- Перед тем, как начать обновление прошивки, внимательно ознакомьтесь с указаниями, которые указаны в инструкции.

### Описание кнопок

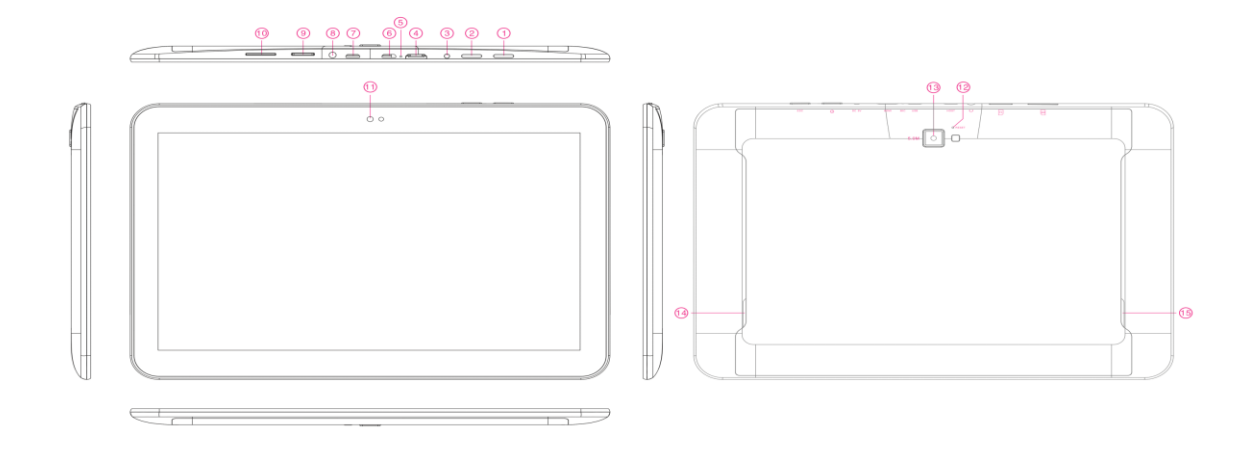

| 1. Кнопка ESC          | Перейти на рабочий стол                      |
|------------------------|----------------------------------------------|
| 2. Кнопка Power / Lock | Нажмите и удерживайте для включения и        |
|                        | выключения планшета. Короткое нажатие        |
|                        | включает и выключает экран.                  |
| 3. DC-вход             | Для подсоединения к адаптеру поставленного в |
|                        | комплекте с другими аксессуарами.            |
| 4. HDMI порт           | для подключения к телевизору                 |
| 5. MIC                 | Микрофон позволяет делать голосовые записи.  |
| 6. порт USB            | Подключитесь к компьютеру "Компьютер для     |

|                           | передачи данных (например, музыки, видео,<br>фотографий и т.д.). |
|---------------------------|------------------------------------------------------------------|
| 7. порт HOST              | Для подключения мышки, клавиатуры, флэш-карт,                    |
|                           | USB накопителей и т.д. с помощью кабеля.                         |
| 8. Разъем для наушников   | Для подсоединения наушников.                                     |
| 9. Слот для ТF-карт       | Для подключения TF-карт.                                         |
| 10. Слот для SIM-карточек | Для подключения SIM-карт.                                        |
| 11. Фронтальная камера    | 2Мп фронтальная камера                                           |
| 12. Световой сенсор       | Для улучшения качества фотографий                                |
| 13. Тыльная камера        | 2Мп тыльная камера                                               |
| 14. АСС динамик           | АСС динамик                                                      |
| 15. АСС динамик           | АСС динамик                                                      |

## I. Основные операции

#### 1.1. Включение/Выключение

#### 1.1.1. Включение

Для включения планшета нажмите и удерживайте кнопку Power, находящегося на правой боковой панели. Для разблокировки прибора протянуть круг на экране в сторону замочка.

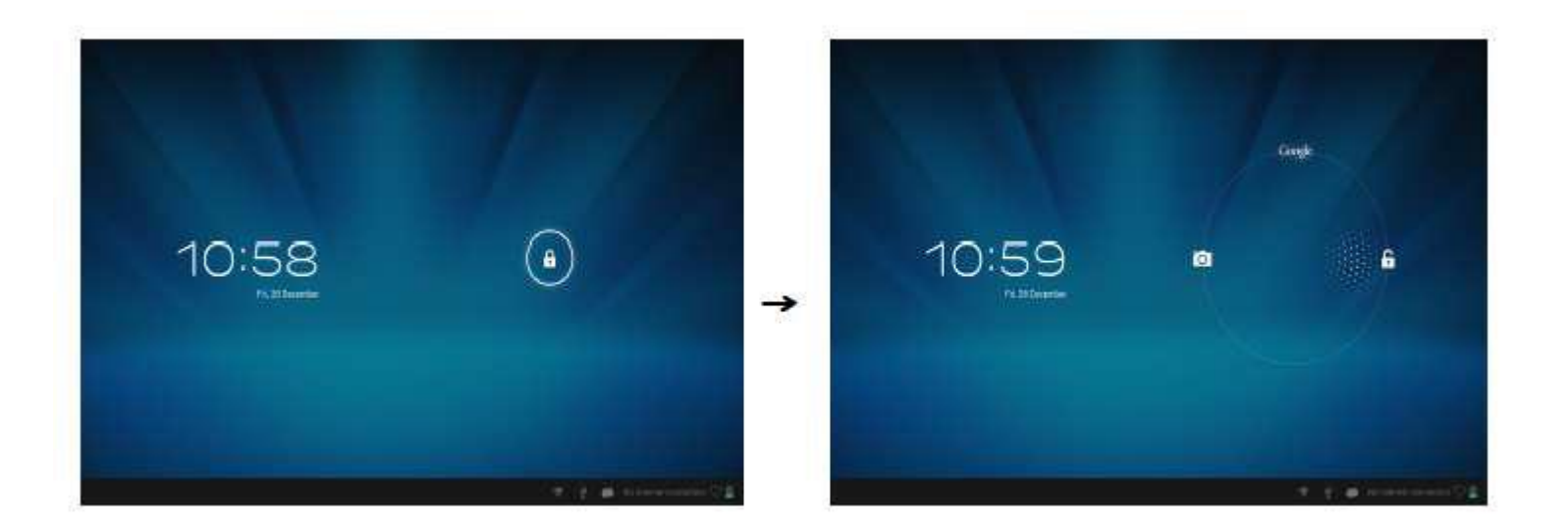

Нажмите на блок протянуть его за пределы круга.

Протянуть вправо: отобразится рабочий стол,

Протянуть влево: включится камера.

#### 1.1.2. Выключение

Для отключения планшета нажмите и удерживайте кнопку Power, пока на экране компьютера не появится надпись: "Желаете ли Вы выключить устройство?" и нажмите "ОК" для выключения планшета.

#### 1.2. Блокирование/разблокирование экрана (режим ожидания)

Переход в режим ожидания путем отключения LCD-экрана позволяет экономить заряд аккумулятора. Для перехода в режим ожидания кратко нажмите кнопку Power. Для активации экрана нажмите кнопку повторно.

#### 1.3. Подсоединение к компьютеру

Подключение планшета к компьютеру осуществляется путем подключения USB-кабеля, который идет в комплекте и позволяет осуществлять передачу медиафайлов.

## II. Настройка экрана

а б

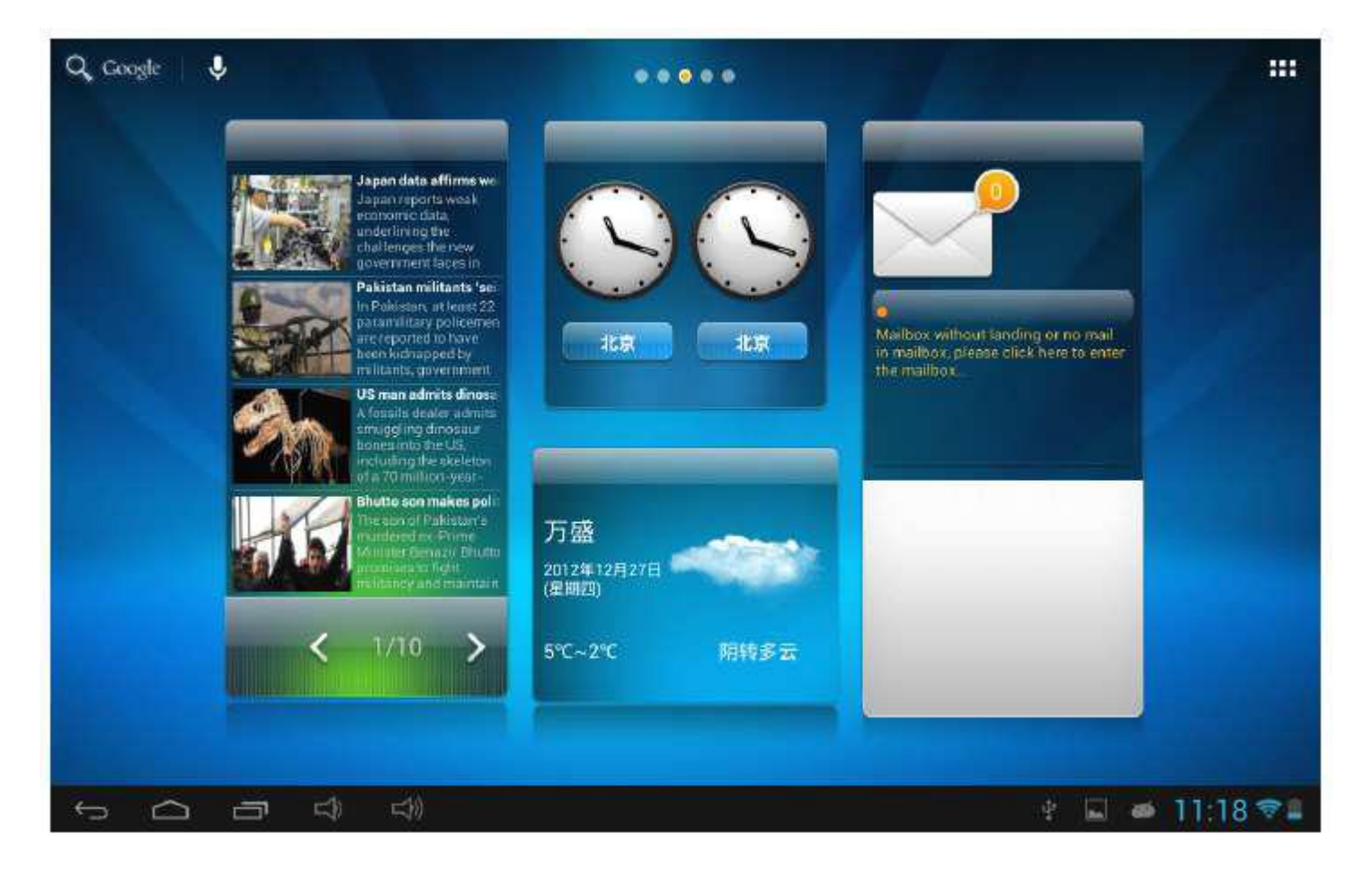

#### вгд еэ

ЖЗ

| а. Поиск Google                | Нажмите для перехода на страницу поиска     |
|--------------------------------|---------------------------------------------|
|                                | Google                                      |
| б. голосовой поиск             | Нажмите для активации голосового поиска     |
| в. Кнопка ESC                  | Нажмите для возврата на предыдущую страницу |
| г. Кнопка" Домой"              | Нажмите для возврата на главную страницу    |
| д. Последние действия          | Нажмите для просмотра последних             |
|                                | выполненных операций                        |
| е. Кнопка уменьшения громкости | Нажмите, чтобы уменьшить громкость.         |
| э. Кнопка увеличения громкости | Нажмите для увеличения громкости.           |
| ж. Сигнал Wi-Fi                | Отображает статус подключения к сети        |
| з. Индикатор батареи           | Отображает уровень зарядки батареи.         |

## приложения:

SHOP APPS WIDGETS 0 0 100 Apkinstaller Browser Clock Documenta To 918bF Calculator Camero chröme 8 20 M E-Book Mapa 4 0 25 Search 搜狐 3 and talk 3 明珠三面 🖞 📓 🗰 11:34 😤 🛔 

## Нажмите на иконку «Все приложения» **с** в правом верхнем углу экрана, чтобы просмотреть все

#### 2.1. Смена изображения на панели пользователя

Нажмите на иконку «Все приложения» в правом верхнем углу экрана, чтобы просмотреть все приложения; выберите изображение для рабочего стола из галереи, Фотопленки или изображений.

#### 2.2. Добавить/Удалить иконки рабочего стола

Добавляйте и удаляйте иконки рабочего стола в зависимости от частоты их использования. Нажмите на "Все приложения" в правом верхнем углу экрана для просмотра всех установленных приложений. Выберите нужное приложение и перетяните его на рабочий стол (для последующего быстрого доступа.)

Для удаления иконки с рабочего стола нажмите на нее и удерживайте нажатой перетяните пункту "Удалить" **Какемоче**.

#### 2.3.3агрузка виджетов на рабочий стол

Нажмите "Все приложения" → Выберите Виджеты. Среди них есть аналоговые часы, закладки, календарь, электронная почта и многие другие виджеты. Перетяните нужный виджет на рабочий стол.

Примечание: Кроме домашней страницы существуют другие четыре панели, для переключения между ними проведите влево-вправо по домашней странице. Вы можете настроить эти страницы на ваш вкус.

## III. Подключение к интернету

#### 3.1 Wi-Fi

Подключение Wi-Fi осуществляется только в случае наличия домашней точки доступа или свободной сети. Для подключения к Wi-Fi, под пунктом "Wireless & networks", выберите пункт "Wi-Fi". Через мгновение появится перечень всех доступных подключений. При необходимости обновить список, нажмите "Обновить".

#### 3.1.1. Включение Wi-Fi

Для включения Wi-Fi перейдите в 'Все Приложения', нажмите "Настройки" → далее "Беспроводные сети" → "Wi-Fi".

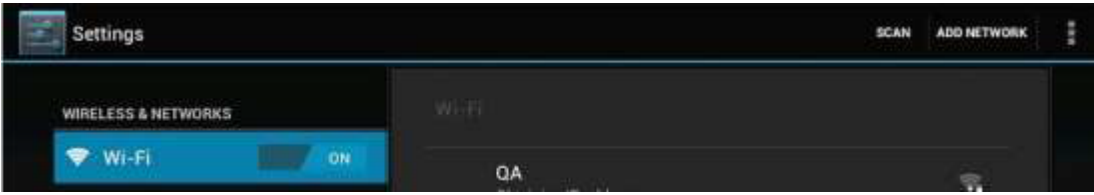

Планшет отображает все доступные подключения. Для подключения нажмите на выбранную точку доступа. При необходимости введите защитный пароль и нажмите "Подключить". О подключении устройства к сети свидетельствует индикатор Па экране. Волны характеризуют уровень сигнала.

#### 3.1.2. Выключение Wi-Fi

Выключайте Wi-Fi подключение, когда нет необходимости в использовании интернета. Это поможет сохранить заряд. Для отключения Wi-Fi нажмите на его иконку снова.

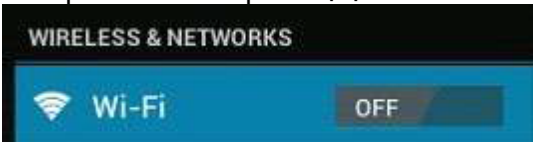

#### 3.1.3. Подключение к сети Wi-Fi

Добавить новое подключение Wi-Fi можно в разделе "Настройка сети Wi-Fi". В данном разделе выберите "Новое подключение". Введите название сети. По необходимости введите защитный пароль или другие настройки и нажмите "Сохранить".

Обратите внимание: При синхронизации планшета с Вашим Google аккаунтом иконка индикатора подключения загорается зеленым. Да, Вы имеете доступ к вашей электронной почте, событиям календаря, контактам.

#### 3.2. Bluetooth

#### 3.2.1 Включение Bluetooth

Необходимо подключить планшет к другому устройству, прежде чем Вы сможете подключиться к нему. После установления подключения к устройству автоматически сохраняется в памяти девайса. В разделе "Настройки" выберите "Hactpoйки Bluetooth". Выберите Bluetooth, чтобы включить его и нажмите "Поиск устройств". Индикатор Bluetooth появится в строке состояния.

#### 3.2.2 Поиск имеющихся подключений

По окончанию сканирования появится список ID всех доступных Bluetooth-устройств в радиусе. Если в списке не появляется устройство, которое Вам необходимо подключить, убедитесь, что на этом девайсе включена функция Bluetooth, и он видимым для других.

#### 3.2.3 Подключение к Bluetooth-девайсу

Нажмите на название существующего Bluetooth-девайса, к которым необходимо осуществить подключение. В окне «Подтверждение Bluetooth подключения» введите PIN-код. При условии успешного соединения Ваш планшет подключается к девайсу.

Например: передача фотографий

Примечание: После осуществления подключения под именем устройства пишется «Подключено, но соединение отсутствует», однако передача данных всеравно возможна.

Чтобы просматривать полученные файлы, нажмите на иконку справа вверху. По состоянию на сегодня функция Bluetooth служит для передачи данных.

Чтобы сохранить заряд батареи, отключите функцию Bluetooth при отсутствии потребности в ее использовании.

#### 3.3 3G интернет

#### 3.3.1 Внешний 3G интернет

3G интернет - это мобильное подключение к сети, что обеспечивает быстрый доступ к передаче данных и высокоскоростной доступ к сети.

Данный планшет поддерживает внешние 3G модемы, которые подключаются к USB HOST разъем планшета с помощью USB кабеля. Конвертирующий кабель представлен в комплекте. Данный планшет поддерживает отдельные модели планшетов, однако, не все. Чтобы убедиться в совместимости определенного модема с планшетом обратитесь к консультанту в магазине перед тем, как приобрести девайс.

#### 3.3.2 Внутренний 3G интернет (дополнительный)

Внутренний 3G модем является дополнительной функцией. Планшет оснащен слотом для SIM карт, который позволяет подключаться к 3G сети с выключенной функции Wi-Fi. Чтобы подключиться к сети, вставьте SIM карту, и планшет автоматически выполнит подключение.

Частота: Данный планшет поддерживает SIM карту WCDMA

HSPA / WCDMA: 2100/900MHz GSM / GPRS / EDGE Quad band: 850/900/1800/1900

Максимальная входная скорость 3G составляет 7.2 Мбит / с, а макс. выходная: 5.76Мбит / с.

## IV. Просмотр веб-страниц

#### 4.1. Просмотр веб-страниц

Перед началом использования браузером убедитесь в наявности интернет-или Wi-Fi-подключение. Нажмите на иконку браузера на панели пользователя для открытия браузера. Нажмите на адресную строку, и на экране появится клавиатура, при помощи которой можно ввести нужный URL.

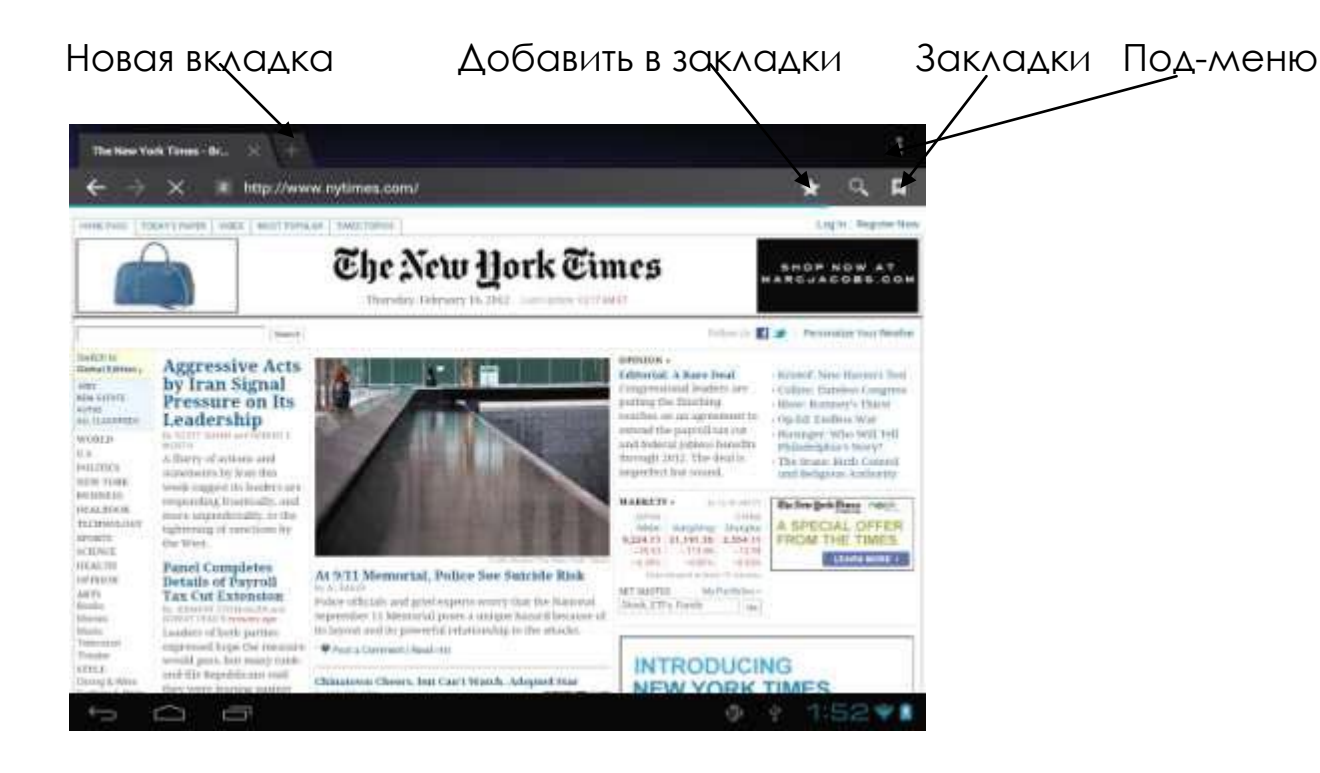

#### 5.1 Установка приложений

Откройте APKInstaller . ,чтобы загружать и настраивать приложения. Для загрузки приложения следуйте представленным ниже указаниям:

Откройте "APKInstaller" → "Установить" → затем выберите 'Внутренняя память "или" TF-карта ". Все доступные файлы формата. Арк отразятся в правой части экрана. Выберите файл и нажмите на него для загрузки.

Внимание: Убедитесь, что выбранный Apk файл поддерживает версию прошивки android 4.0, и файл имеет расширение. apk, например "angrybirds.apk".

В некоторых случаях после установки. Арк файла, его иконка НЕ отображается на панели пользователя. Вероятно, причиной этому служит несовместимость приложения с версией прошивки или поражения файла через нелицензиозность, и Вам придется скачать полную версию приложения.

#### 5.2 Настройка приложений

Откройте "APKInstaller" → "Настройки приложений". Нажмите на приложение, чтобы открыть, переместить или удалить.

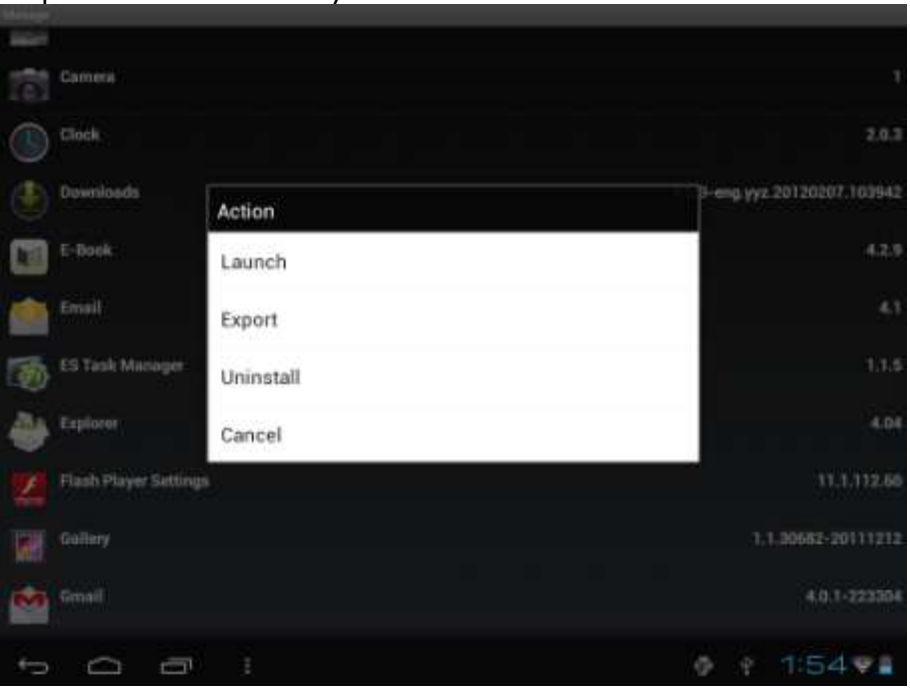

Вы также можете управлять приложениями через "АррS", где выбираете "Настройки".

## VI. Функции Мультимедиа

#### 6.1 Музыка

После загрузки музыки на планшет нажмите на иконку медиа плеера для его открытия. Ищите композиции за Исполнителем, Альбомом, песнями или Плейлистами. Выбрав песню, нажмите на нее. Медиа плеер позволяет проигрывать композиции в смешенном порядке, пропускать или приостанавливать композицию, которая играет и даже отображает все доступные обложки альбомов.

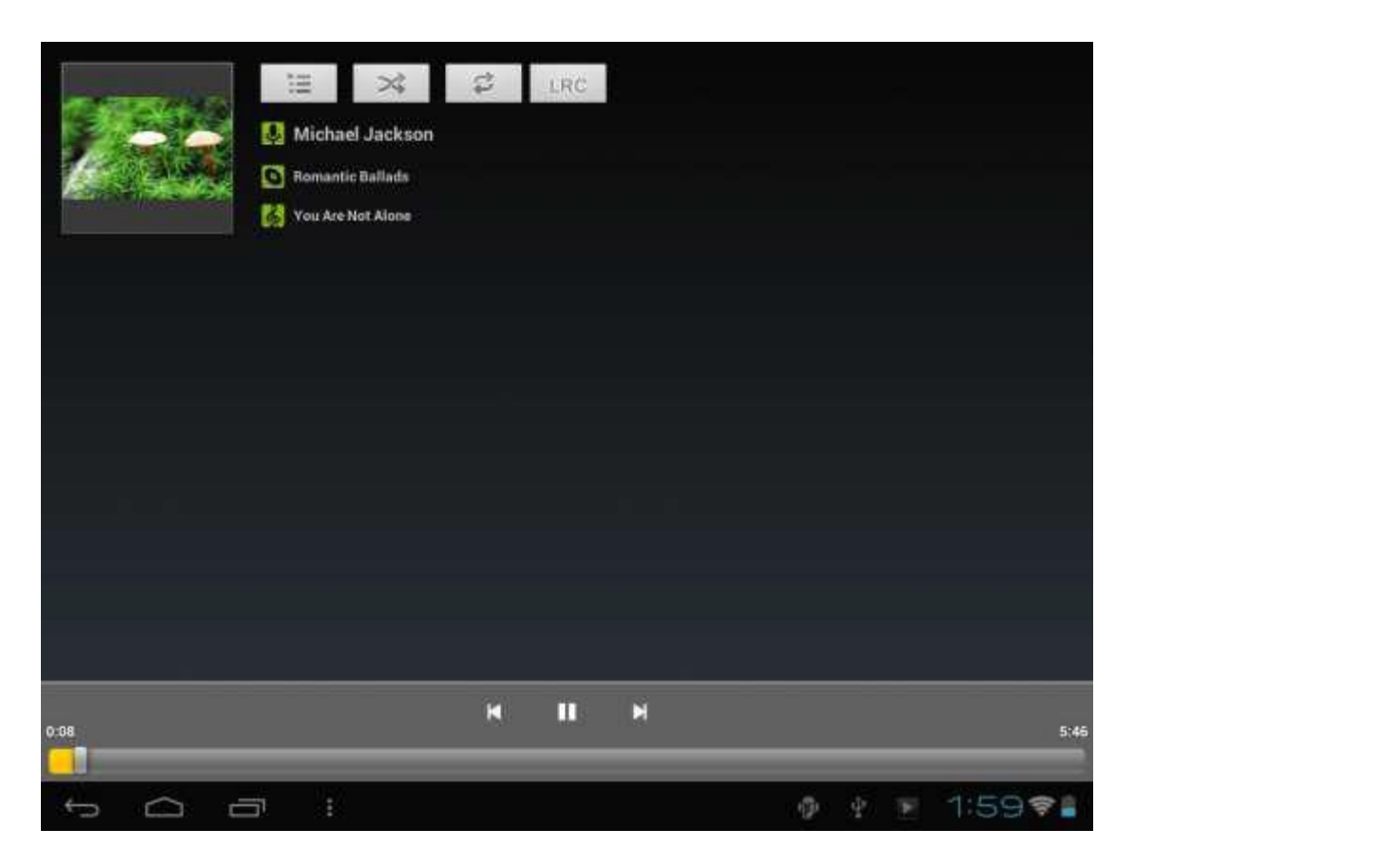

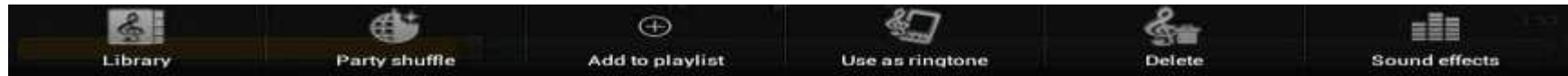

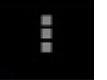

Нажмите на иконку в нижней части для перехода в подменю со страницы медиа плеера.

#### 6.2 Видео

Проигрывайте загруженные на планшет или TF-карту видео. Нажмите на иконку Видео 🕮 для открытия видеоплеера и просмотра видео.

| Vid        | leo                |                             |                                           |                       |
|------------|--------------------|-----------------------------|-------------------------------------------|-----------------------|
| -          | 1920x1056.9721 Kb  | ps,23.976fps,AVC,AAC,98.4   | Kbps.thelovelybones.mov                   |                       |
|            | 00.00/02-45        | vides/mp4                   | /mit/sdcard/1920x13669721 Kbps.23.976lps  | LAVC.AAC.St., 194 M   |
|            | 1-1440x592,7922 Ki | ops,23.976fps,DivX 5,AC 3.6 | 40 Kbps,720P黑客帝国.avi                      |                       |
|            | 00.00/01/47        | videorian                   | Processional/t=144Ca392.7572 @pps.25.979p | s DivX 5,40-9., 168 M |
| -          | 🕼 desc.dat         |                             |                                           |                       |
| 1          | 00 00/00 00        | vides/mpg                   | /mmundcard/sdlpaWdesc.dat                 |                       |
| -          | 🥵 word.dat         |                             |                                           |                       |
| 2          | 40.00/0000         | video/mpg                   | /mnusdcard/sdipal/word.del                |                       |
|            |                    |                             |                                           |                       |
|            |                    |                             |                                           |                       |
|            |                    |                             |                                           |                       |
|            |                    |                             |                                           |                       |
|            |                    |                             |                                           |                       |
|            |                    |                             |                                           |                       |
| <b>(</b> - |                    | <b>4</b> ) <b>4</b> ))      |                                           | 11:47 🖲 🖿             |

Нажмите на видео, которое хотите просмотреть. Нажмите на любом месте экрана для активации панели инструментов, которая позволяет продвигать видео назад и вперед или приостанавливать его. Вы также можете запомнить видео на моменте приостановления, настраивать яркость экрана или выбирать ориентацию экрана. Панель инструментов выглядит так:

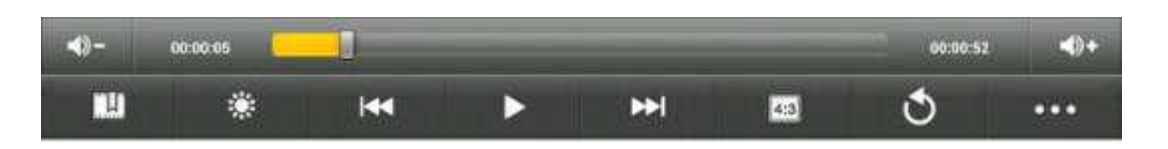

Вы также можете просматривать онлайн видео при подключении к интернету.

#### 6.2.1 HDMI подключение

а) Нажмите на «Видеоплеер» или другой плеер и начните проигрывать видео.

**б)** Настройте телевизор и выберите «HDMI подключения»

в) Подключите планшет к телевизору через HDMI кабель и подождите несколько секунд, пока телевизор установит сигнал.

При подключении HDMI кабеля Вы можете свободно пользоваться планшетом.

#### 6.3 Галерея

Просматривайте, показывайте другим и редактируйте цветные цифровые изображения на ярком

экране с высоким разрешением. Загрузив медиа файлы, перейдите в Галерею 💆 для просмотра изображений.

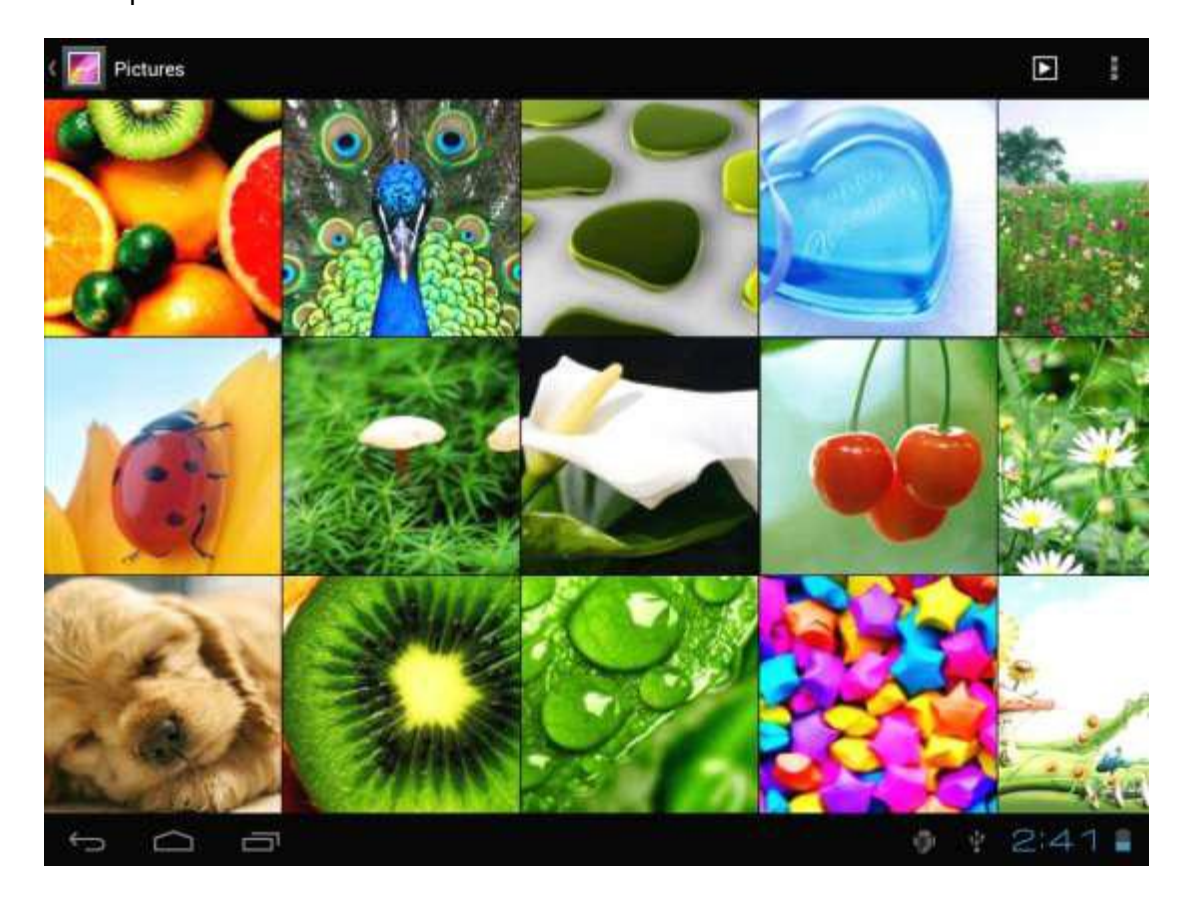

Для просмотра изображения нажмите на нем и проводите вправо / влево для просмотра других изображений. Пункт меню позволяет редактировать, поворачивать, кадрировать и устанавливать изображение как обои рабочего стола.

#### 6.4 Камера

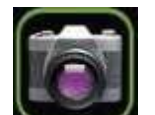

Нажмите на иконку . чтобы включить камеру. Ваш планшет оснащен 2Мп фронтальной камерой 2Мп тыльной.

Примечание: Включите камеру непосредственно, протянувши блок влево при блокировке.

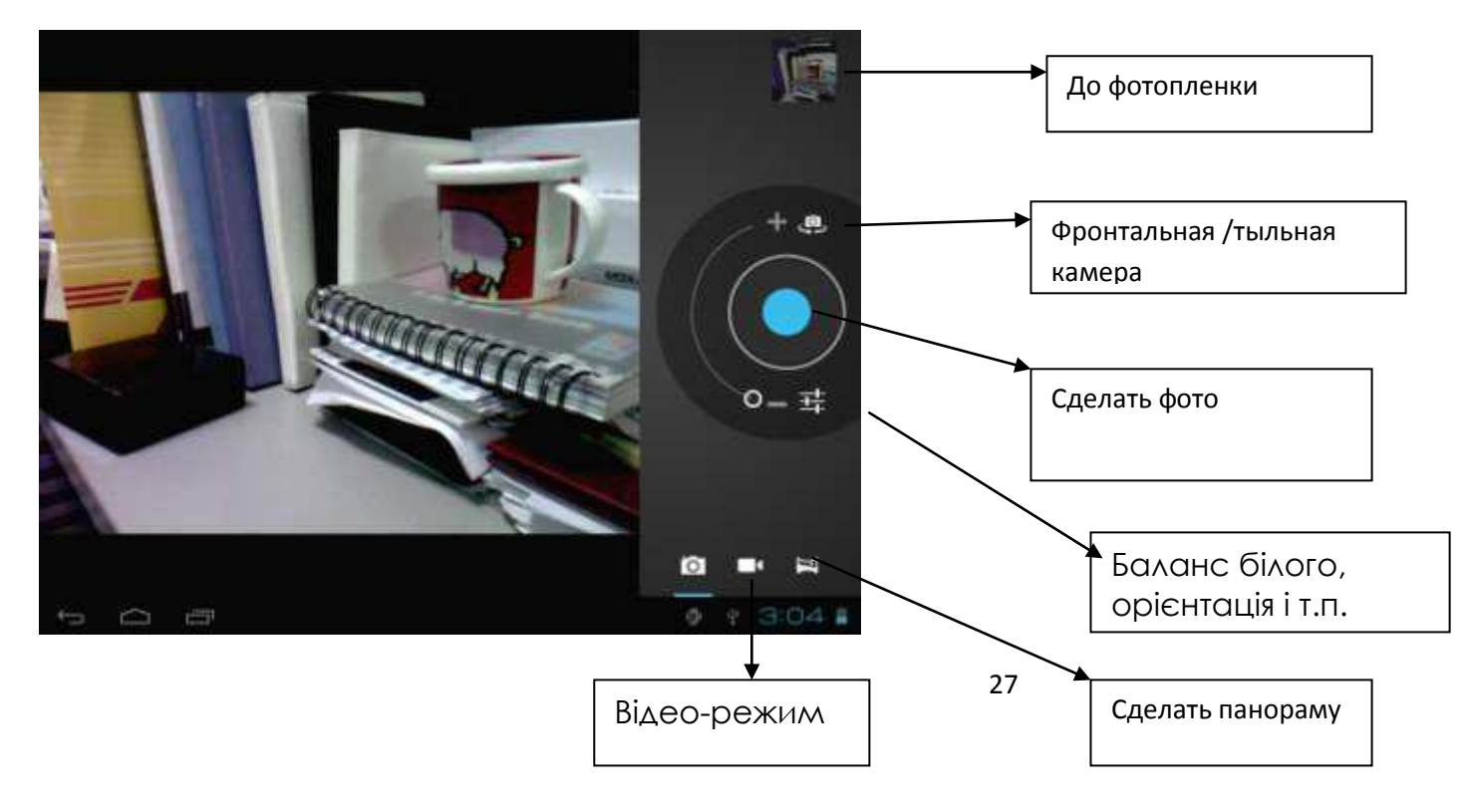

Обратите внимание: Камера оснащена автоматическим автофокусом. Чтобы привести фокус, нажмите на любой объект во время съемки, как показано на рисунке:

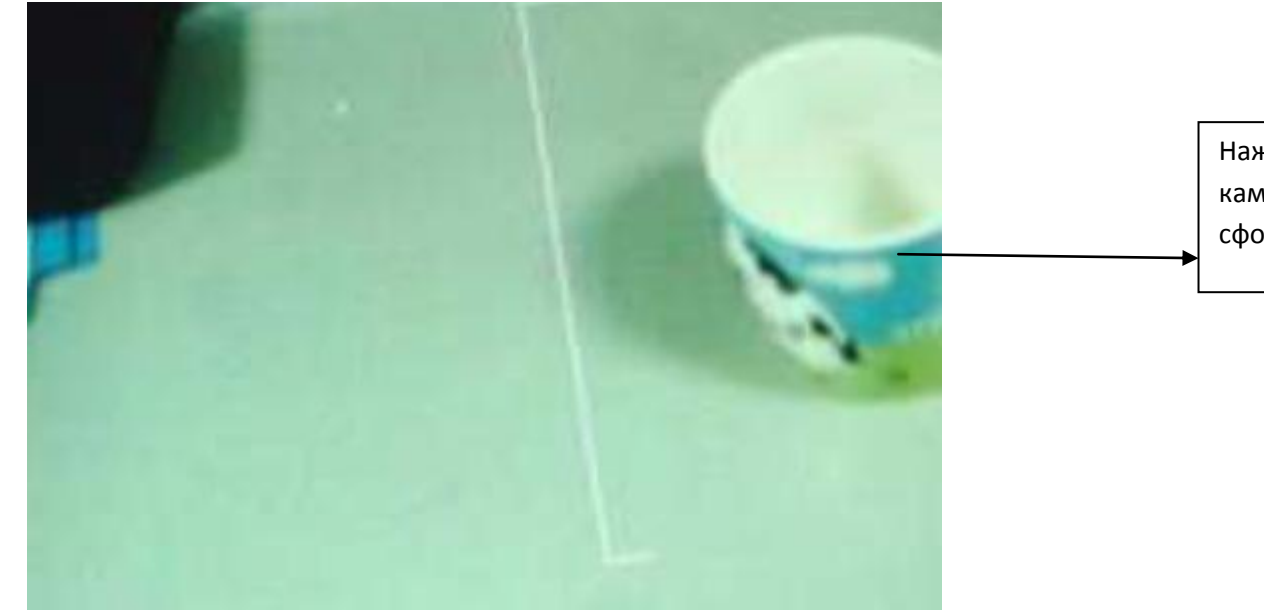

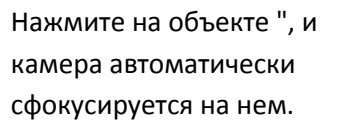

#### 6.5. E-book reader

Планшет поддерживает различные eBook форматы, как напр. PDF, Text, E-Pub,FB2 ....

Нажмите на "e-book" иконку 🔟 , чтобы просмотреть полочки с книгами.

Нажмите на выбранной книге для чтения.

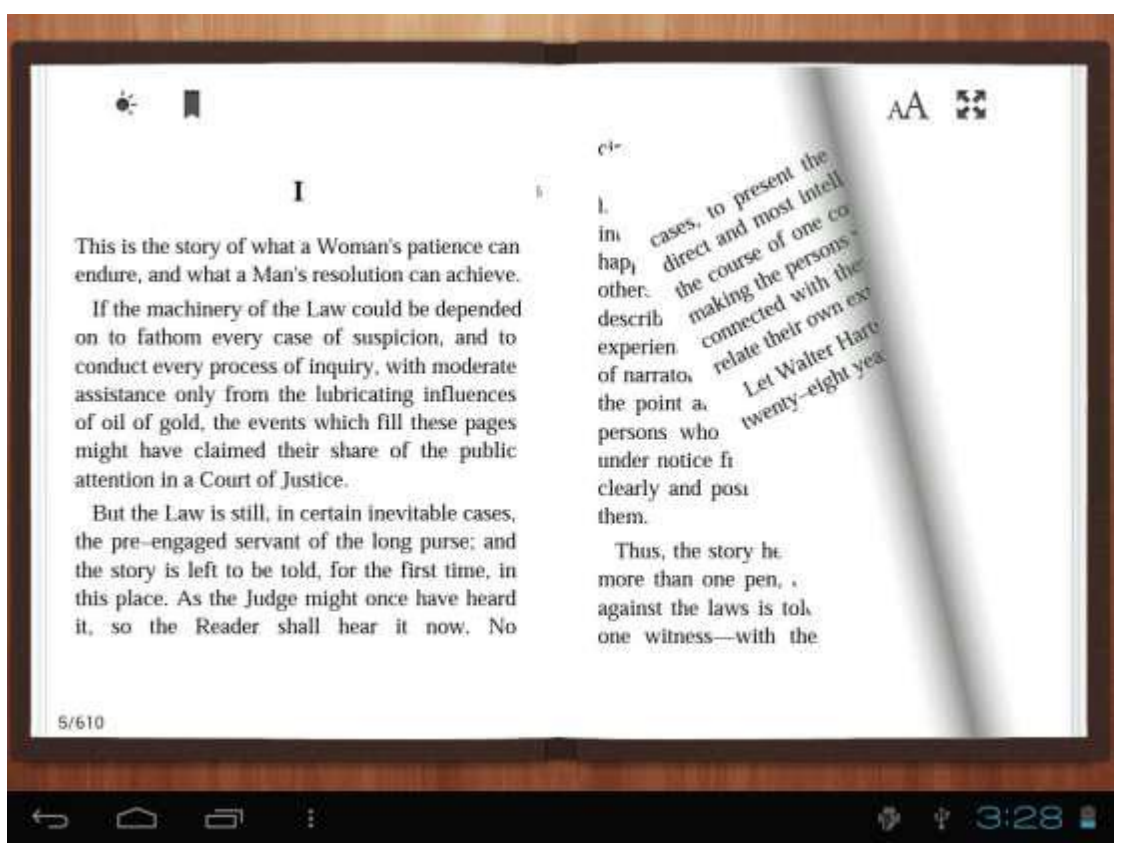

Листайте страницы, проводя пальцем по экрану вправо-влево.

Нажмите на иконку или на иконку меню для просмотра под-меню. Вы можете выбрать размер шрифта, перейти к Page jump, просматривать Ваши закладки задать периодику автоматического перелистывания страниц и многое другое.

#### 6.6 Функция блокнота

Нажмите на иконку 🥏 , чтобы открыть блокнот.

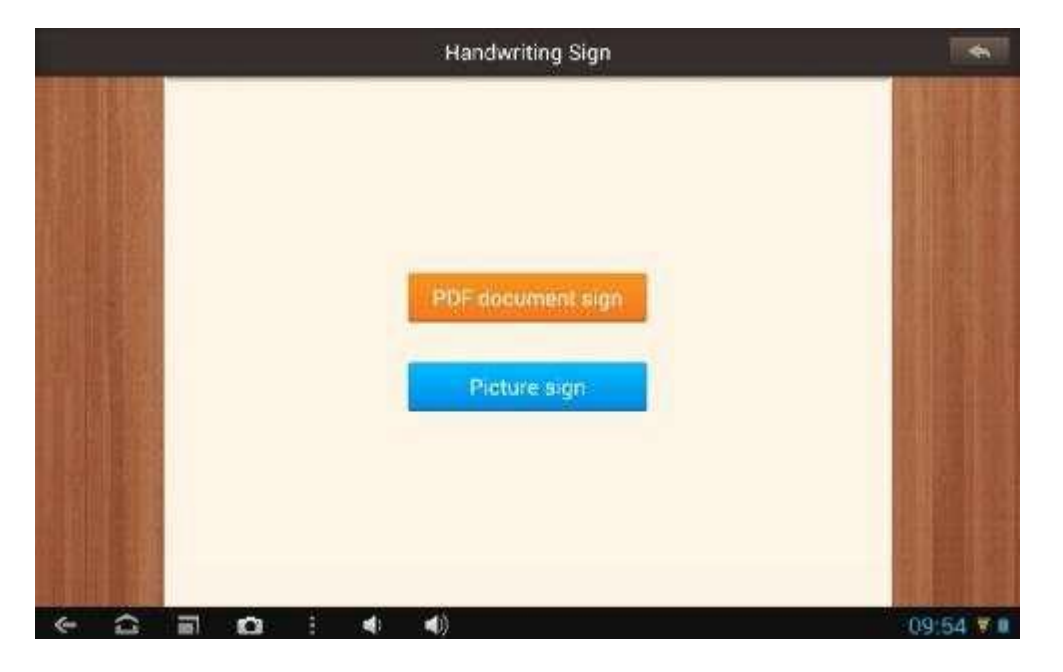

Блокнот позволяет делать заметки и записи, сохраняя их в формате PDF, как картинку.

Просто нажмите на иконку Рогасите и побы выбрать на памяти планшета нужный PDF файл.

Если необходимо сделать заметки или подписать картинки, нажмите на иконку

## VII. Системные настройки

Нажмите на иконку "Настройки" 22, для перехода в меню настройки, которое позволяет подключаться к сети, содержит настройки звука, экрана, памяти, батареи, синхронизацию аккаунтов, безопасность, языковые настройки, дату и время, информацию о планшете и т.п.

| Settings              |                                                    |    |   |        |
|-----------------------|----------------------------------------------------|----|---|--------|
| storage               |                                                    |    |   |        |
| Battery               |                                                    |    |   |        |
| Apps                  | Automatic date & time<br>Use network-provided time |    |   |        |
| C Accounts & sync     |                                                    |    |   |        |
| Location services     | Set tome<br>Satem                                  |    |   |        |
| A Security            | Select time zone                                   |    |   |        |
| 📕 Language & input    | GMT+08:00, China Standard Time                     |    |   |        |
| Backup & reset        | Use 24-hour format                                 |    |   |        |
| SYSTEM                | Select date format                                 |    |   |        |
| ③ Date& time          | 12/31/2012                                         |    |   |        |
| 🖐 Accessibility       |                                                    |    |   |        |
| { } Developer options |                                                    |    |   |        |
| ① About tablet        |                                                    |    |   |        |
| 1<br>0<br>0           |                                                    | ġ. | Ŷ | 3:37 📲 |

Wi-Fi: Нажмите "Настройки" → "Беспроводные сети" для поиска доступных подключений. На экране появится список активных точек доступа. Выберите одну из них с лучшим сигналом и подключитесь. (Некоторые подключения требуют введения пароля).

Bluetooth: Функция Bluetooth служит для беспроводной передачи данных.

**3G интернет:** Хотя в меню отсутствует пункт «3G интернет», планшет М5 поддерживает функцию 3G интернета. Устройство автоматически осуществляет подключение к мобильному интернету путем подсоединения к кабелю.

Мобильные сети: Перейдите к пункту «Мобильные сети» → «Имеющиеся подключения »и выберите « Подключение по модему ». Пользуясь 3G модемом или SIM-картой, включите доступ к мобильной сети в пункте «Доступные подключения»

Экран: Нажмите "Настройки" — "Экран" для настройки яркости, режима ожидания экрана и т.п.

**НDMI:** Чтобы включить HDMI, подключите к компьютеру HDMI-кабель.

Снимок экрана: Нажмите на эту иконку для фотосъемки экрана.

Память: Нажмите для проверки емкости встроенной памяти. При подключении Micro SD-карты или USB-накопителя можно проверить общий объем памяти. Пожалуйста, безопасно отключите накопитель перед удалением.

Батарея: Индикатор уровня заряженности батареи.

Язык и ввод: Нажмите для выбора языка и настройки клавиатуры.

**Резервное копирование и восстановление:** Нажмите для перехода к подменю "Резервная копия моих данных" и "Восстановление стандартных настроек". При восстановлении стандартных настроек все данные из внутренней памяти планшета удаляются. Будьте внимательны при выборе этих опций.

О планшете: Нажмите для получения такой информации о Вашем планшете, как номер модели, версия прошивки и т.д..

## VIII..Аккумулятор

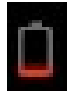

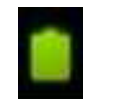

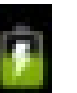

Очень низкий заряд Полностью заряженная батарея батарея заряжается

Иконка Показывает, что батарея заряжена полностью. Когда уровень заряжения слишком низкий, на экране появляется сообщение, что следует немедленно зарядить устройство.

Вы можете контролировать уровень заряженности устройства на экране блокировки.

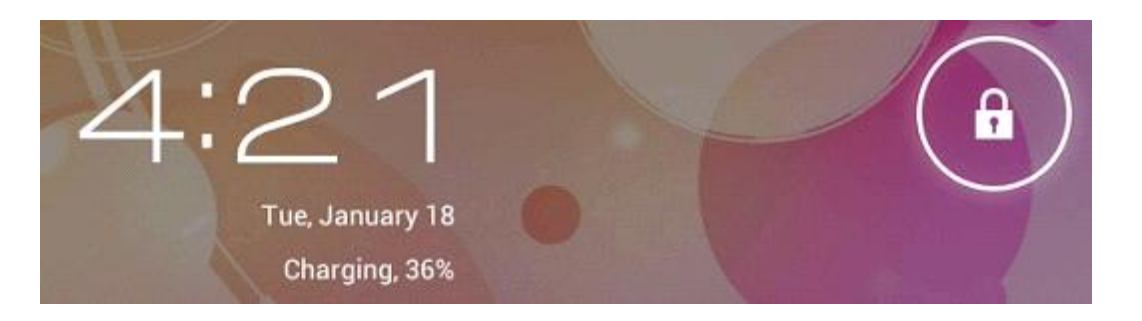

Полная зарядка планшета длится около 5 часов. Пожалуйста, для зарядки планшета используйте исключительно адаптер в 5В/2.5А, что идет в комплекте.

## IX.. Обновление версии прошивки

#### 9.1 Предупреждение перед обновлением

1. Внимательно ознакомьтесь с представленной ниже информацией перед тем, как начать обновлять прошивку на планшете.

2. Убедитесь, что планшет поддерживает версию прошивки.

3. Чтобы предотвратить потерю данных, сохраните данные на планшете перед обновлением.

При обновлении памяти устройство будет отформатировано.

4. Не нажимайте на одну кнопку на планшете при обновлении прошивки.

5. Перед тем, как начать обновление прошивки, убедитесь в том, что планшет заряжен. В случае если заряд батареи полный, подключите планшет к зарядке. Резкое выключение из-за низкого заряда батареи во время обновления прошивки может привести в системный сбой.

6. При обновлении четко следуйте инструкции.

#### 9.2 Подготовка к обновлению

Для обновления прошивки загрузите «Upgrade tool» из следующих функций сайта PIPO: <a href="http://www.pipo.cn/En/index.php?m=About&a=gujian\_show&id=70">http://www.pipo.cn/En/index.php?m=About&a=gujian\_show&id=70</a>

Загрузите такую версию прошивки, которую поддерживает планшет с сайта PIPO:

http://www.pipo.cn/En/index.php?m=About&a=gujian

#### 9.3 Процесс обновления прошивки

1. Откройте «Upgrade tool», дважды нажав на иконку "RK batch Tool", как показано ниже:

| Ferriware Information |            |              | i land |
|-----------------------|------------|--------------|--------|
| FW Ver                | FW Time    | Support Chip |        |
| BOOT Ver.             | BOOT Time: |              |        |
|                       |            |              |        |
|                       |            |              |        |
|                       |            |              |        |
|                       |            |              |        |
|                       |            |              |        |
|                       |            |              |        |
|                       |            |              |        |
| ownerted Devices      | - Norman M |              |        |
| onnected Devices      |            |              |        |
| onnected Devices      | 2          |              |        |
| onnected Devices      |            |              |        |
| onnected Devices      |            |              |        |
| onnected Devices      |            | 2            |        |

2. Нажмите на иконку \_\_\_\_\_, выберите загруженную версию прошивки.

Зарядите планшет через адаптер, после чего подключите устройство к компьютеру через USB кабель. Зажмите:

| Firmware into | mation         |                    |                     |               |      | - |
|---------------|----------------|--------------------|---------------------|---------------|------|---|
| FW Path       | C:\Users\ar\D  | esktop/update_PIPO | _94_20121105.18g    |               |      |   |
| FW Ver:       | 4, 0, 04       | FW Time:           | 2012-11-06 10:13:11 | Support Chip: | 8K30 |   |
| BOOT Ver:     | 1.16           | BOOT Time:         | 2012-08-29 17:56:38 |               |      |   |
| .oading fir   | ware Finished. |                    |                     |               |      |   |
|               |                |                    |                     |               |      |   |
| Connected D   | evices         | 2                  | 1                   | а             | 5    |   |

Зажмите кнопку «ESC» в течение нескольких секунд, и через некоторое время нажмите «Reset», продолжая держать нажатой «ESC», пока приложение не распознает планшет и не перейдет в режим обновления.

3. После того, как компьютер распознает планшет, и иконка девайса загорится зеленым Connected Devices

III , нажмите «Upgrade» для начала обновления.

| FW Path.    | mation<br>C:\Users\WL\De | sktop\update_PIPO | _30_20121106.ing    |              |      |  |
|-------------|--------------------------|-------------------|---------------------|--------------|------|--|
| FW Ver.     | 4.0.04                   | FW Time:          | 2012-11-06 10:13:11 | Support Chip | RE30 |  |
| BOOT Ver:   | 1.16                     | BOOT Time:        | 2012-08-29 17:56:58 |              |      |  |
| ading firms | are ¥inished.            |                   |                     |              |      |  |
| onnected De | vices                    |                   |                     | 2            | 4    |  |
|             | 6                        |                   | 0                   | 2            |      |  |

Обратите внимание: В случае, если иконка девайса светится розовым цветом нажмите «Switch», и статус обновления загорится зеленым (состояние ожидания).

| FW Ver:     | 4, 1, 01                  | PW Time:   | 2012-11-05 11:23:29 | Support | [RK30 |  |
|-------------|---------------------------|------------|---------------------|---------|-------|--|
| BOOT Ver:   | 1.14                      | BOOT Time: | 2012-08-08 11 05:10 | 1       |       |  |
| ading firm  | ware Finished.            |            |                     |         |       |  |
|             |                           |            |                     |         |       |  |
|             |                           |            |                     |         |       |  |
|             |                           |            |                     |         |       |  |
|             |                           |            |                     |         |       |  |
|             |                           |            |                     |         |       |  |
|             |                           |            |                     |         |       |  |
|             |                           |            |                     |         |       |  |
| connected D | evi ces                   |            |                     |         |       |  |
| onnected D  | evicez                    | 2          |                     | 3       | 4     |  |
| onnected D  | evices<br>1<br>2-1-4      | 2          |                     | 3       | 4     |  |
| onnected D  | evices<br>1<br>2-1-4      | 2          |                     | 3       | 4     |  |
| onnected D  | evices<br>1<br>2-1-4<br>5 | 2          |                     | 3       | 4     |  |

Теперь происходит обновление прошивки.

| FW Path<br>FW Ver<br>BOOT Ver | C:\Users\VL\I<br>4.0.04                                                                                                    | esktop\update_FIP                                                                                              | 0_36_20121106.1mg                          |                                                 |      |   |  |  |  |  |  |
|-------------------------------|----------------------------------------------------------------------------------------------------|----------------------------------------------------------------------------------------------------|--------------------------------------------|-------------------------------------------------|------|---|--|--|--|--|--|
| FW Ver.<br>BOOT Ver.          | 4.0.01                                                                                                    | COLUMN TO A COLUMN                                                                                             |                                            | Ct\Users\WL\Desktop\update_FIP0_3G_20121106.img |      |   |  |  |  |  |  |
| BOOT Ver.                     | and the second second s | EVV Time:<br>BOOT Time:                                                                                        | 2012-11-06 10:13:11<br>2012-08-29 17:56:38 | Support Chip:                                   | RE30 |   |  |  |  |  |  |
| atter 1-1-12                  | 1.16                                                                                                    |                                                                                                    |                                            |                                                 |      |   |  |  |  |  |  |
| where y y we                  | Get FlashInf                                                                                                    | o Success                                                                                                    |                                            |                                                 |      |   |  |  |  |  |  |
| ayer 1-1-1>                   | Prepare IDS 3                                                                                                    | Start                                                                                                    |                                            |                                                 |      |   |  |  |  |  |  |
| ayer 1-1-1>                   | Prepare IDB 1                                                                                                    | Success                                                                                                    |                                            |                                                 |      |   |  |  |  |  |  |
| ayer 1-1-1>                   | Download IDB                                                                                                    | Start                                                                                                    |                                            |                                                 |      |   |  |  |  |  |  |
| ayer 1-1-1>                   | Download IDB                                                                                                    | Success                                                                                                    |                                            |                                                 |      |   |  |  |  |  |  |
| ayer 1-1-1>                   | Reset Device                                                                                                    | Start                                                                                                    |                                            |                                                 |      |   |  |  |  |  |  |
| ayer 1-1-1)                   | Reset Device                                                                                                    | Success                                                                                                    |                                            |                                                 |      |   |  |  |  |  |  |
| ayer 1-1-15                   | Walt For Loss                                                                                                    | ter Start                                                                                                    |                                            |                                                 |      |   |  |  |  |  |  |
| ayer 1-1-1                    | Wait For Load                                                                                                    | THE SUCCESS                                                                                                    |                                            |                                                 |      |   |  |  |  |  |  |
| aver 1-1-12                   | Test Bedoe 1                                                                                                    | Success.                                                                                                    |                                            |                                                 |      |   |  |  |  |  |  |
| aver 1-1-1)                   | Domload Str                                                                                                    | ware Start                                                                                                    |                                            |                                                 |      |   |  |  |  |  |  |
| 1990 - A. A. A.               |                                                                                                    | 1. 100 S. 10 S. 10 S. 10 S. 10 S. 10 S. 10 S. 10 S. 10 S. 10 S. 10 S. 10 S. 10 S. 10 S. 10 S. 10 S. 10 S. 10 S |                                            |                                                 |      |   |  |  |  |  |  |
| Connected Dev                 | ices                                                                                                    |                                                                                                    |                                            |                                                 |      |   |  |  |  |  |  |
|                               |                                                                                                    |                                                                                                    |                                            |                                                 |      |   |  |  |  |  |  |
| Taxataa Pa                    | 165510000                                                                                                    |                                                                                                    |                                            |                                                 |      |   |  |  |  |  |  |
| Juwniodu Fil                  | iniware(21%).                                                                                                    |                                                                                                    |                                            |                                                 |      |   |  |  |  |  |  |
| 10                            |                                                                                                    | 10.00                                                                                                    | 10                                         |                                                 | 1000 |   |  |  |  |  |  |
| 100                           |                                                                                                    | 100-00                                                                                                    |                                            | C.I.I.I.                                        |      |   |  |  |  |  |  |
|                               |                                                                                                    |                                                                                                    |                                            |                                                 |      |   |  |  |  |  |  |
|                               |                                                                                                    |                                                                                                    |                                            |                                                 |      |   |  |  |  |  |  |
|                               |                                                                                                    |                                                                                                    |                                            |                                                 |      |   |  |  |  |  |  |
|                               |                                                                                                    | _                                                                                                    | - 10 - 10                                  | · · · · · · · · · · · · · · · · · · ·           |      | _ |  |  |  |  |  |

По окончании обновления планшет включится автоматически, и это будет означать, что его можно отсоединять от компьютера.

| FW Path:            | mation<br>C:\Epers\%L\Besktop\update_PIPO_3C_20121105.1mg |                        |                                            |              |      |  |                                                                                                    |
|---------------------|-----------------------------------------------------------|------------------------|--------------------------------------------|--------------|------|--|----------------------------------------------------------------------------------------------------|
| FW Ver<br>BOOT Ver: | 4. 0. 04<br>1. 16                                         | FW Time:<br>BOOT Time: | 2012-11-06 10:13:11<br>2012-08-29 17:56:38 | Support Chip | RE30 |  |                                                                                                    |
|                     |                                                           |                        |                                            |              |      |  | Layer 1-1-1> Download IDS Success<br>Layer 1-1-1> Reset Device Start<br>Layer 1-1-1> Reset Device Success<br>(Layer 1-1-1> Wait For Loader Start<br>Cayer 1-1-1> Test Device Start<br>(Layer 1-1-1) Test Device Start<br>(Layer 1-1-1) Test Device Start<br>Cayer 1-1-1> Download Firmware Start<br>Cayer 1-1-1> Download Firmware Start<br>(Layer 1-1-1> Reset Device Start<br>(Layer 1-1-1> Reset Device Start |
| Connected De        | erade Done <u>Bu</u><br>wices                             | ccess(1) Fall(0) Ti    | ne(1198092ns++++++++                       | 3            |      |  |                                                                                                    |
|                     | 5                                                         | 1                      |                                            | 7            |      |  |                                                                                                    |
|                     |                                                           |                        |                                            |              |      |  |                                                                                                    |

#### 9.4 Указания по установке USB-драйвера Rock chip

Впервые обновляя прошивку, загрузите драйвер USB Rock chip, согласно представленной инструкции: Если Вы осуществляете обновление через компьютер впервые, система требует наличия USBдрайвера Rock chip. После того, как планшет перейдет в режим обновления, на экране компьютера появится сообщение о том, что к компьютеру подключен новый жесткий диск. Нажмите на «Install», а затем «Next».Выберите USB драйвер, согласно Вашей компьютерной системы. Драйвер включен в "RK batch tool". После этого ПК осуществляет установку USB драйвера автоматически. По окончании процесса установки вернитесь в режим обновления прошивки.

#### Примечание

В случае если на Вашем компьютере стоит Win7 или Vista, указания по установке драйвера не будут отображаться. Следует сохранить драйвер в "Мой компьютер.

1. Нажмите на "Мой компьютер правой мышкой.

2. В меню "появится пункт « Неизвестный прибор » с разделом настроек.

3. Нажмите правой мышкой на пункт «Неизвестный прибор» и выберите пункт «Обновить драйвера».

4. Загрузите драйвер USB, содержащийся в "RK batch tool", чтобы установить драйвер.

Примечание: Не включайте "USB Debugging" в настройках при обновлении прошивки.

5. По окончании загрузки драйвера вернитесь к процедуре обновления прошивки.

## Устранение неисправностей

1. Планшет не включается

Проверьте уровень заряженности устройства, зарядите перед использованием. В случае если после зарядки планшет все равно не включается, попробуйте перезагрузить его.

2. В наушниках не слышно звука

Проверьте, не отключена ли громкость. В противном случае наушники могут быть неисправными, замените их на другие.

3. Шумное звучания

Проверьте, нет ли пыли в наушниках или в динамике. Или не поврежден ли музыкальный файл.

4. Экран НЕ отвечает

Нажмите на клавишу "Reset", чтоб перезагрузить планшет.

5. Приложение НЕ работает

Вероятно, проблема заключается в том, что приложение несовместимо с версией прошивки или загруженный. apk файл поврежден, и Вам придется скачать полную версию.

6. Как удалить аккаунт Google?

Действующий аккаунт отображается в разделе "Синхронизация аккаунтов" или "Настройки", где Вы можете добавить другую учетную запись. Чтобы удалить нежелательный аккаунт, перейдите в "Настройки" → "Личные настройки "→" Восстановление стандартных настроек". При этом удалятся все данные внутренней памяти Вашего планшета, загруженные приложения и т.д., кроме информации на флэш-памяти. Будьте внимательны, осуществляя эту операцию.